# onetelip

# Linksys PAP2T gateway configuration guide of line 2 with Netelip service.

This manual explain how to configure phone 2 of your Linksys PAP2T gateway and connect it with netelip service to make and receive calls.

### Step 1

After connecting router and a second telephone cable in your line2, check lights of phone2 and Ethernet are illuminated.

#### Step 2

Obtain your gateway IP address. For that, dial with your telephone \*\*\*\*110#. A voiceover will indicate you the address.

Enter the IP in your browser like this: http://192.168.XXXXX

Now you can access to your PAP2 to configure Line 2.

#### Step 3

Firstly, you will see a previous window that will redirect you to your Linksys panel.

PAP2 is updating your configuration. Unit may reset. You will be redirected to the configuration page in 5 seconds. If not, you can click <u>HERE</u> to return to the configuration page

Wait some seconds while your browser open a new tab.

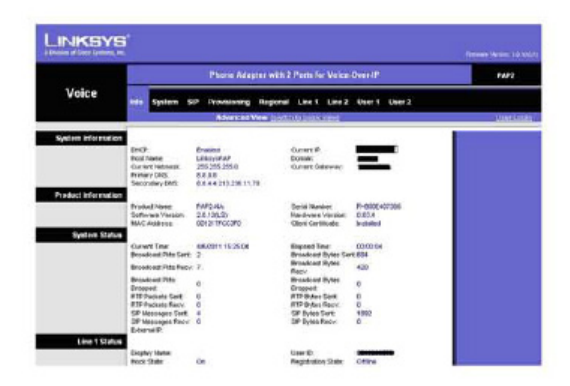

Linksys PAP2 Update Co... 🔯

## o netelip

### Step 4

Access to Line 2 and fill out the following fields:

NAT MAPPING ENABLE:YES NAT KEEP ALIVE: YES SIP PORT: 5061 (in Line 1 must appear 5060 port) PROXY: sip.netelip.com PASSWORD: Your SIP password USER ID: Your SIP user

Basically, check that fields filled out in line 2 are the same than in line 1.

\*\*If you are configuring an extension of your Hosted PBX, please insert as proxy server: **vpbx.netelip.com** 

| LEXELLECT VALUE (Sour Excel VALUE (Sour Excel VALUE (Source Value (Sour Excel VALUE (Source Value (Sour Excel Value (Source Value (Source Valu                                                                                                    | and system                  |                                                                                                    | Contraction of the local division of the local division of the loc |                           |
|----------------------------------------------------------------------------------------------------|-----------------------------|----------------------------------------------------------------------------------------------------|----------------------------------------------------------------------------------------------------|---------------------------|
| Server<br>EXAST<br>SAUS Enable:     yes M       SAUS Enable:     no M       SAUS Enable:     no M       SAUS Plat:     SAUS Instance       SAUS Plat:     SAUS Instance       SAUS Plat:     SAUS Instance       SAUS Plat:     SAUS Instance       SAUS Plat:     SAUS Instance       SAUS Plat:     SAUS Instance       SAUS Plat:     SAUS Instance       SAUS Plat:     SAUS Instance       SAUS Plat:     SAUS Instance       SAUS Plat:     SAUS Instance       SAUS Plat:     SAUS Instance       SAUS Plat:     SAUS Instance       SAUS Plat:     SAUS Instance       SAUS Plat:     SAUS Instanc                                                                                                    |                             | Advanced View                                                                                                    | (owitch to basic view)                                                                                                    |                           |
| Server:     Use trainer:     Use M       SASE Finalise:     Im     SASE Finalise:     Im       SASE Finalise:     Im     SASE Finalise:     Im       Serve:     SASE Finalise:     Im     SASE Finalise:       State Measure Mag     MAT Mapping Enable:     Im       Mat T Mapping Enable:     Im     Mat Xeep Alive Enable:       Mat T Mapping Enable:     Im     Im       Mat T Mapping Enable:     Im     Im       Mat T Mapping Enable:     Im     Im       Mat T Mapping Enable:     Im     Im       Mat T Mapping Enable:     Im     Im       Mat T Mapping Enable:     Im     Im       Mat T Mapping Enable:     Im     Im       Mat T Mapping Enable:     Im     Im       Mat T Mapping Enable:     Im     Im       Set T OSC DiffGerv     Odd8     Mat Meepinc-Related       Value:     Set To Set To S                                                                                                    | 1 million                   |                                                                                                    |                                                                                                    |                           |
| SAGE Finalsie:       no       No       SAGE Shalowell BTP         SAGE Malowell BTP       Sade Malowell BTP       NAT Marge Altre Deals       NAT Marge Altre Deals         BAT Marge Altre Mag.       BAT Marge Altre Deals       Malowell BTP         States       State Deals       Malowell BTP         States       States       Malowell BTP         States       States       Malowell BTP         States       States       Malowell BTP         States       States       Malowell BTP         States       States       Malowell BTP         States       States       Malowell BTP         States       States       Malowell BTP         States       States       Malowell BTP         States       States       Malowell BTP         States       States       Malowell BTP         States       States       Malowell BTP         States       States       States         States       States       States         States       States       States         States       States       States         States       States       States         States       States       States         States <td>Audio Sener</td> <td>yes M</td> <td></td> <td></td>                                                                                                    | Audio Sener                 | yes M                                                                                                    |                                                                                                    |                           |
| SAG Enable: no K SAG ELGO REFEO<br>SAG Should BTP<br>SAG Should BTP<br>SAG Should BT                                                                                                    | (SAS)                       |                                                                                                    |                                                                                                    |                           |
| SAG Neowal RTP  Stings NAT Mapping Enable: yes W  NAT Mapping Enable: yes W  NAT Mapping Enable: NAT Mapping Enable: NAT Mapping En                                                                                                    | SAS Enable:                 | no 💌                                                                                                    | SAS DLG Refresh                                                                                                    | 30                        |
| Sofe       NAT Xreep Ahre best provide the set of the basis         Hit Trans All Streep Ahre best provide the set of the basis       Provide the set of the basis         Straps       Set CoSCHTSAV         Value       Outdown         Straps       Set CoSCHTSAV         Value       Outdown         Straps       Set CoSCHTSAV         Value       Outdown         Straps       Set CoSCHTSAV         Value       Set CoSCHTSAV         Value       Set CoSCHTSAV         Value       Set CoSCHTSAV         Value       Set CoSCHTSAV         Value       Set CoSCHTSAV         Value       Set CoSCHTSAV         Value       Set CoSCHTSAV         Value       Set CoSCHTSAV         Value       Set CoSCHTSAV         Value       Set CoSCHTSAV         Value       Set CoSCHTSAV         Restrict Source P       no M         Restrict Source P       no M         Restrict Source P       no M         Restrict Source P       no M         Restrict Source P       no M         Restrict Source P       no M         Restrict Source P       no M         Restrict Source P       no M                                                                                                    | SAS Inbound RTP             |                                                                                                    | aret                                                                                                    |                           |
| SHINDS<br>HAT Koep Alve best we we we we have best procession of the base in the base in the                                                                                                    | Snk                         |                                                                                                    |                                                                                                    |                           |
| NAT Mapping Enade:     yes     Mail Mapping Enade:     yes     Mail Mapping Enade:       NAT Mapping Enade:     yes     Mail Mapping Enade:     yes     Mail Mapping Enade:       Nat Mapping Enade:     StrUCTIFY     NAT Mapping Enade:     StrUCTIFY       Nat Mapping Enade:     StrUCTIFY     NAT Mapping Enade:     StrUCTIFY       Nat Mapping Enade:     StrUCTIFY     NAT Mapping Enade:     StrUCTIFY       Nat Mapping Enade:     OddB     Nat Mapping Enade:     StrUCTIFY       Value:     OddB     Nat Mapping Enade:     StrUCTIFY       Value:     OddB     Nat Mapping Enade:     Nat Mapping Enade:       Str Doctor/Edarv     OddB     Nat Mapping Enade:     Nat Mapping Enade:       Str Doctor/Edarv     OddB     Nat Mapping Enade:     Nat Mapping Enade:       Str Doctor/Edarv     Nat Mapping Enade:     Nat Mapping Enade:     Nat Mapping Enade:       Str Doctor/Edarv     StrUCTIFY     Nat Mapping Enade:     Nat Mapping Enade:       Str Doctor/Edarv     StrUCTIFY     Nat Mapping Enade:     Nat Mapping Enade:       Str Doctor/Edarv     StrUCTIFY     Nat Mapping Enade:     Nat Mapping Enade:       Str Doctor/Edarv     Nat Mapping Enade:     Nat Mapping Enade:     Nat Mapping Enade:       Str Doctor/Edarv     Nat Mapping Enade:     Nat Mapping Enade: <td>NAT Settings</td> <td></td> <td>The second second second second second second second second second second second second second second second s</td> <td></td>                                                                                                    | NAT Settings                |                                                                                                    | The second second second second second second second second second second second second second second second s                                                                                                    |                           |
| HAT Hoop Alive Mag.     BAD TEPY     HAT Reap Alive Mag.     BEROX*       Stillings     SP TOSCHTGAV     Outdit     Metwork aller Level.     High W       Stillings     SP Port.     Outdit     SP 100REL Endie.     no.       Stillings     SP Port.     SO601     SP 100REL Endie.     no.       Stillings     SP Port.     SO601     Alive Response     yes W       Stillings     SP Port.     SO601     Alive Response     yes W       Stillings     SP Port.     SO603     Alive Response     yes W       Stillings     SP Port.     SO603     Alive Response     yes W       Stillings     SP Port.     SO603     Alive Response     yes W       Stillings     SP Port.     SO603     Alive Response     yes W       Stillings     SP Port.     SO603     Alive Response     yes W       Stillings     Note Server.     Note Server.     Set W       Stillings     Note Server.     Note Server.     Set W       Stillings     Note Server.     Note Server.     Note Server.       Stillings     Note Server.     Note Server.     Note Server.       Stillings     Note Server.     Note Server.     Note Server.       Hout Server.     Stilling.     Note Server.                                                                                                    | NAT Mapping Enabl           | K yes M                                                                                                    | NAT Keep Alve                                                                                                    | jos 🐱                     |
| titings<br>SP Port:<br>EXT SP Port:<br>SP Port:<br>SP                                                                                                    | NAT Keep Alive Mo           | S SNOTFY                                                                                                    | NAT Keep Alve Dest                                                                                                    | \$PROXY                   |
| SP FOSEDWSKY:     0x88     Helwisk alter Lovel:     high       SP Fost:     0x89     0x89       EXT SP Fost:     5051     SP 100ft0, Enkie:     no.       SP Fost:     5051     SP 100ft0, Enkie:     no.       SP Fost:     5051     SP 100ft0, Enkie:     no.       SP Fost:     5053     SP 100ft0, Enkie:     no.       SP Fost:     SP 505     SP 100ft0, Enkie:     no.       SP Fost:     SP 505     SP 100ft0, Enkie:     no.       SP Fost:     SP 5053     SP 100ft0, Enkie:     no.       SP Fost:     SP 5053     SP 1000f0, Enkie:     no.       Balad Ath-Witer     no.     No.       SP Edug Outlon:     no.     No.       Passitic Searce IP:     no.     No.       Viet Wen Heigsp     no.     No.       Viet Wen Heigsp     no.     No.       Viet Wen Heigsp     no.     No.       Viet Wen Heigsp     No.     No.       Viet Wen Heigsp     No.     No.       Viet Wen Heigsp     No.     No.       Viet Wen Heigsp     No.     No.       Viet Wen Heigsp     No.     No.       Viet Wen Heigsp     No.     No.       Viet Wen Heigsp     No.     No.    <                                                                                                    | ork Settings                |                                                                                                    |                                                                                                    | have been and the second  |
| Value     Units     Units     Periods and Lores     Ingp       Stingss     SP Port     5661     SP 100REL Endie     no       SE Port     SC 15 Port     Auth Respondence     yes       SE Port     S068     MTPLog Berl     0       Restict Source P     ns     M       ST SP Fort     S068     SP 100REL Endie     no       ST SP Fort     S068     SP 100REL Endie     0       SS Port     S068     SP 100REL Endie     yes       SS Port     S068     SP 100REL Endie     0       Restict Source P     ns     M     0       SS Port     S068     SP 100REL Endie     yes       SS Port     S068     SP 100REL Endie     yes       SS Port     S068     SP 100REL Endie     yes       SS Port     S068     SP 100REL Endie     yes       SS Port     S068     SP 100REL Endie     yes       SS Port     no     M     M       SS Port     no     M     MOHE       SS Port     no     M     MOHE       SS Port     no     M     MOHE       SS Port     no     M     MOHE       SS Port     SS Port     M     MOHE       SS Poro                                                                                                    | SP TOS/DiffServ             | 10.00                                                                                                    | Notice and street and                                                                                                    | 111.1                     |
| With Occurring Processor     0x88       stillings     SP Port:     0x601       Ext SP Port:     Auth Respire/Rebort     yw W       SP Detray Option:     none     WTPLog NEW       Restict Source P.     W       SP Port:     5068       Ext SP Port:     Auth Respire/Rebort       Ext SP Port:     SP Retict Source P.       Ext SP Port:     Auth Respire/Rebort       Ext SP Port:     Auth Respire/Rebort       Ext SP Port:     Auth Respire/Rebort       Ext SP Port:     Auth Respire/Rebort       Ext SP Port:     For W       Bind Attri-Niter     mo W       Comparison     W       Bind Attri-Niter     mo W       Comparison     Note Server       Ster Mayn Heargep     Jas W       Comparison     Use Outboard Prony:       Codeword Prony:     Model Server       Prony:     Ipp metric Com.       Cube Of Prony:     Jas W       Register:     yet W       Register:     yet W       Register:     yet W       Register Expres:     60       And Call Without Register     no W       Proty:     Distary Audo       Register:     yet W       Register:     yet W       Regiter:     n                                                                                                    | Value<br>and for particular | UX88                                                                                                    | INCOMPANY VERT LOVEL                                                                                                    | nign 🕋                    |
| stings  Fit 75 P fort:  Fit 75 P fort: Fit 75 P fort: Fit 75 P fort: Fit 75 P f                                                                                                    | Yalva                       | 0466                                                                                                    |                                                                                                    |                           |
| SP Port: 5001 SP 100RELEndie: no M<br>SP Crist SP Port: Auth Respondence Jyes M<br>Prestict Source P<br>Restict Source P<br>Restict Source P<br>SP Port: 5068 SP 100RELEndie: no M<br>Restict Source P<br>SP Port: 5068 SP 100RELENdie: no M<br>Restict Source P<br>Restict Source P<br>Restict Restict P<br>Restict Source P<br>Restict Restict P<br>Restict Restict Restict P<br>Restict Restict Restict Restict P<br>Restict Restict R                                                                                                    | SIP Settings                |                                                                                                    |                                                                                                    |                           |
| EVT SP Port     Auth Respire-Reboot     yes W       SP Detay Option:     name     WTPLogitht     0       retrict Source P     M     M     0       settict Source P     M     M     0       settict Source P     M     M     0       settict Source P     SP     0     0       SP Port:     S063     SP 100021, Broket     yes W       EXT SP Port:     S063     SP 100021, Broket     yes W       SP Detay Option:     name     M     0       Reside Source P     no     W     0       Bied Adh-Mor     no     W     0       Code     No     W     0       Code     No     W     0       Proble:     no     W     0       Model Server:     No     W     0       Code     No     W     0       Register:     yes W     No     No       Register:     yes W     Register     No       Register:     yes W     Register     No       Register:     yes W     Register     No       Register:     yes W     Register     No       Prory Fallext.bled     No     Register     No       Use DisSBN: </td <td>SIP Port:</td> <td>5061</td> <td>SP 100REL Envice</td> <td>no 💌</td>                                                                                                    | SIP Port:                   | 5061                                                                                                    | SP 100REL Envice                                                                                                    | no 💌                      |
| SP Debug Option:<br>Preside Source P. no M<br>Preside Source P. no M<br>Ext SP Port:<br>SP Port:<br>EXT SP Port:<br>SP Port:<br>EXT SP Port:<br>SP Debug Option:<br>Resided Source P.<br>Prove<br>Biold Adm/Mfer<br>Prove<br>Biold Adm/Mfer<br>Prove<br>Prove<br>P | EXT SP Port                 | 1                                                                                                    | Auth Resync-Reboot                                                                                                    | yez 💌                     |
| Peeticit Source P.     no       SP Port:     5063       EXT SP Port:     Ann Resync.Retoot yet %       SP Dettuig Option:     none       Restlict Source P.     no       Bade Adm/More:     No       Bade Adm/More:     no       Stillings     no       Bade Adm/More:     no       Stillings     no       Bade Adm/More:     no       Stillings     no       Bade Adm/More:     no       View Winn Heingep     no       View Winn Heingep     no       Outbound Proxy:     Date Outbound Proxy:       Bade Adm/More:     no       Proxy:     no       Use Dub SRV:     no       Proxy:     Stilling       Use Dub SRV:     no       Proxy:     Stilling       Use Dub SRV:     no       Proxy:     Stilling       Use Dub SRV:     no       Proxy:     Stilling       User Display Home:     User Display Home:       Pactore:     No                                                                                                    | SIP Debug Option:           | none                                                                                                    | RTPLogitive                                                                                                    | 0                         |
| stillings     SP Port:     50.63     SP 100020, Drokke:     no       SP Port:     SP Port:     Adm Resync.Reboot     yes     yes       SP Detword Option:     mone     WTP Log Mok     0       Reshield Searce R:     no     M       Imable:     no     M       Stable:     Searce R:     no       Bind Adn-Wor     no     M       Imable:     no     M       Cond:     No     M       Cond:     No     M       Cond:     No     M       Cond:     No     M       Maile Call Without Promy:     Diagony     no       Cond:     No     No       Register:     yet     Register Represe       Register:     yet     Register Represe       Video Mid Server:     No     Register Represe       Promy Faitherd: bend:     2000     Vace Mid Server       Those Point     No     No       Promy Faitherd: bend:     2000     Vace Mid Server       Those Point     No     No                                                                                                    | Restrict Source P.          | no Y                                                                                                    |                                                                                                    |                           |
| SP Port:     50.65     SP 10000L Droke:     mm M       EXT SP Port:     Adh Resync-Resourc     yes M       SP Detug Option:     mane     MRTP Log MML       Reside: Searce IP:     no     M       Bield Ath-Miter     mo     M       Bield Ath-Miter     mo     M       Detug Option:     no     M       Bield Ath-Miter     mo     M       Dield Ath-Miter     mo     M       Dield Ath-Miter     mo     M       Dield Ath-Miter     mo     M       Dield Ath-Miter     mo     M       Dield Ath-Miter     mo     M       Dield Ath-Miter     mo     M       Dield Ath-Miter     mo     M       Dield Ath-Miter     mo     M       Dield Ath-Miter     mo     M       Dield Ath-Miter     mo     M       Dield Ath-Miter     mo     M       Miter Call Without     mo     M       Prestry     gearter     Bield Ath-Miter       Register:     yet M     Register       Prestry     gearter     Bield Ath-Miter       Dield Not SRV:     mo     M       Prestry     gaard     Ath Call Without       Dield No     gaard     Ath Call Witho                                                                                                    | ture Settings               |                                                                                                    |                                                                                                    |                           |
| Ser For:     Ser For:                                                                                                    |                             | FARM                                                                                                    |                                                                                                    | Contraction of the second |
| EXI SF Yot: And Responder yet      Applied potent     Pastici Searce P     ro      ro     Pastici Searce P     ro     Pastici Searce P     ro     Pastici Searce P     Pastici Searce P     Pastici P     Pastici P     Pasti                                                                                                    | SP PORT.                    | 3060                                                                                                    | SP 100rd1 chase                                                                                                    | no (*                     |
| Belled Adh-Viller     Belled Adh-Viller                                                                                                    | EAT OF FUIL                 | -                                                                                                    | AUELINESYNC-NEUDOL                                                                                                    | yes to                    |
| Actings     Model Server:       Bind Ath-Mitr     Image: Server:       Bind Ath-Mitr     Image: Server:       Bind Ath-Mitr     Image: Server:       Bind Ath-Mitr     Image: Server:       Bind Ath-Mitr     Image: Server:       Bind Ath-Mitr     Image: Server:       Bind Ath-Mitr     Image: Server:       Bind Ath-Mitr     Image: Server:       Bind Ath-Mitr     Image: Server:       Collower     Use Duttout from yer       Collower     Bind Ath-Mitr       Collower     Bind Ath-Mitr       Collower     Bind Ath-Mitr       Collower     Bind Ath-Mitr       Collower     Bind Ath-Mitr       Collower     Bind Ath-Mitr       Collower     Bind Ath-Mitr       Register     Image: Server       Bind Ath-Mitr     Bind Ath-Mitr       Party Failled: Linkt     2000       Perform     Bind Ath-Mitr       Display Nome     User Clark       Party Failled: Linkt     2000       Party Failled: Linkt     Bind Ath-Mitr       Bind Ath-No     Bind Ath-Mitr       Bind Ath-Mitr     Bind Ath-Mitr       Bind Ath-Mitr     Bind Ath-Mitr       Bind Ath-Mitr     Bind Ath-Mitr       Bind Ath-Mitr     Bind Ath-Mitr       Bin                                                                                                    | Bankiri Smara R             | rone                                                                                                    | A PLOY LOG MAL                                                                                                    | 0                         |
| Blied Adriviter<br>Enable:         no w         MOH Server:           Ster Wenn Heingep<br>Cont         us w         MOH Server:           Arcelon         us w         MOH Server:           Arcelon         Use Outcound Prenzy:         Use Outcound Prenzy:           Outcound Prenzy:         Use Outcound Prenzy:         Now           Register:         you w         Register         Now           Prenzy:         est w         Register         Now           Prenzy:         no w         Register         Now           Prenzy:         no w         Register         Now           Prenzy:         no w         Register         Now           Prenzy:         no w         Register         Now           Prenzy:         no w         Register         Now           Prenzy:         no w         Register         Now           Prenzy:         no w         Register         Now           Prenzy:         no w         Register         Now           Prenzy:         Now         Register         Now           Prenzy:         Now         Now         Now           Note:         Now         Now         Now           Now                                                                                                    | ture Sallinar               | 10 13                                                                                                    |                                                                                                    |                           |
| Invalid:     Invalid:                                                                                                    | Bind Atr-Mir                |                                                                                                    | 100000                                                                                                    |                           |
| Zier Minish Heingsig     just imit       Effolder     Ige metalig com.       Use Didtourd Proxy:     Ige metalig com.       Outloard Proxy:     Ige metalig com.       Outloard Proxy:     Ige metalig com.       Outloard Proxy:     Ige metalig com.       Outloard Proxy:     Ige metalig com.       Progetier:     just imit       Register:     just imit       Progetier Expres:     60       Just DNS SRV:     no imit       Proxy Failback.bith     3000       Verce Mit Server:     Ige com.       Display Nome:     User D:       Protory     Ige com.       User D:     Ige com.       User D:     Ige com.                                                                                                    | Enable:                     | no 🛰                                                                                                    | MOH Server:                                                                                                    |                           |
|                                                                                                    | Ziter When Hangup<br>Cont   | yes 💌                                                                                                    |                                                                                                    |                           |
| Promy:         IP #refelo com         Use Outbound Premy:         In @ M           Outbourd Premy:         Use Outbourd Premy:         Use Outbourd Premy:         In @ M           Register:         yos M         Register         In @ M           Vale DAS SRV:         ro M         Register         In @ M           Promy Fallbackbert         2000         Vale Mal Server         In @ M           Display Name:         User Display Name:         User Display Name:         User Display Name:         User Display Name:           Pastword         Pastword         Inter Display Name:         User Display Name:         User Display Name:         Inter Display Name:                                                                                                    | d Registration              |                                                                                                    |                                                                                                    |                           |
| Oxfound Priory:         Use DB Priory Priory:         Date of Priory Priory:           Register:         yet W         Register:         no W           Register:         yet W         Register:         no W           Register:         yet W         Register:         no W           Priory Failback Inth         2000         Prefix:         no W           Priory Failback Inth         2000         Vorce Nai Server:         Nore Nai Server:           Display Nome         User D:         Server:         Server:           Patrory Failback Inth?         **************         User D:         Server:                                                                                                    | Pricey                      | rip.netelip.com                                                                                                    | Lise Outbound Prexy                                                                                                    |                           |
| Register: you w     Register: you w     Register: you w     Register: Register: 40     Display lowe     Percy Fallback low     200     Display lowe     Lise Dr     Set                                                                                                    | Orthogod Press              | the second second second second                                                                                                    | Use OB Prexy In                                                                                                    | Lane M                    |
| Register         you im         Register Expire::         Bit         Register Expire::         Bit         Are Call Without Register         Mod         Mit         Mit                                                                                                    | contract of Friday.         |                                                                                                    | Dialog:<br>Make Call Without                                                                                                    | Acres 140                 |
| Register Expres:         60         Are cid Veltox Reg (no. M)           Use DAS SRV:         no. M         Expressive Ando           Priory Fallback New!         3000         Valce Mal Server:           Display None         User D:         Server:           Petrory of Mark         Server:         User D:           Display None         User D:         Server:           Display None         User D:         Server:                                                                                                    | Register:                   | yes 💌                                                                                                    | Reg                                                                                                    | 80 M                      |
| Use DAG SRV: ro ro ro ro ro ro ro ro ro ro ro ro ro                                                                                                    | Register Expires:           | 60                                                                                                    | Ans Cell Without Reg                                                                                                    | no 🚩                      |
| Provy Fallback MMI 2000 Valce Mail Server                                                                                                    | Use DNS SRV:                | no 💌                                                                                                    | ENS SRV Auto<br>Prefix                                                                                                    | 80 10                     |
| Instition Display Name Personnet Personnet User D: Display Name User D: Display Name User Author: D: Display Name User Author: D: Display Name Display Name Displ                                                                                                    | Proxy Fallback Inter        | 2600                                                                                                    | Voice Mail Server:                                                                                                    |                           |
| Display Name User D: User D: U                                                                                                    | er Information              | Carry Street and Carry Street and Carry |                                                                                                    |                           |
| Peopurprd exercessee Use Auth D: no M                                                                                                    | Datciny Name                | · · · · · · · · · · · · · · · · · · ·                                                                                                    | Liner D:                                                                                                    | -                         |
| 100                                                                                                    | Passwort                    | *******                                                                                                    | Use Auth ID:                                                                                                    |                           |
|                                                                                                    | AMD                         |                                                                                                    | And Constant                                                                                                    | Summer Sala               |
| Mari Cardinate                                                                                                    | Mol Cadificate              | -                                                                                                    |                                                                                                    |                           |

Your gateway adapter now is ready to start making and receiving calls from Netelip, using a second telephone connected to Phone 2.

Enjoy **netelip** service.